## Kannettavien BIOS-päivitykset

Tietohallinto on lähettänyt kaikille tietokoneille BIOS-päivitykset. Jotta päivitys onnistuisi, toimithan tämän ohjeen mukaan.

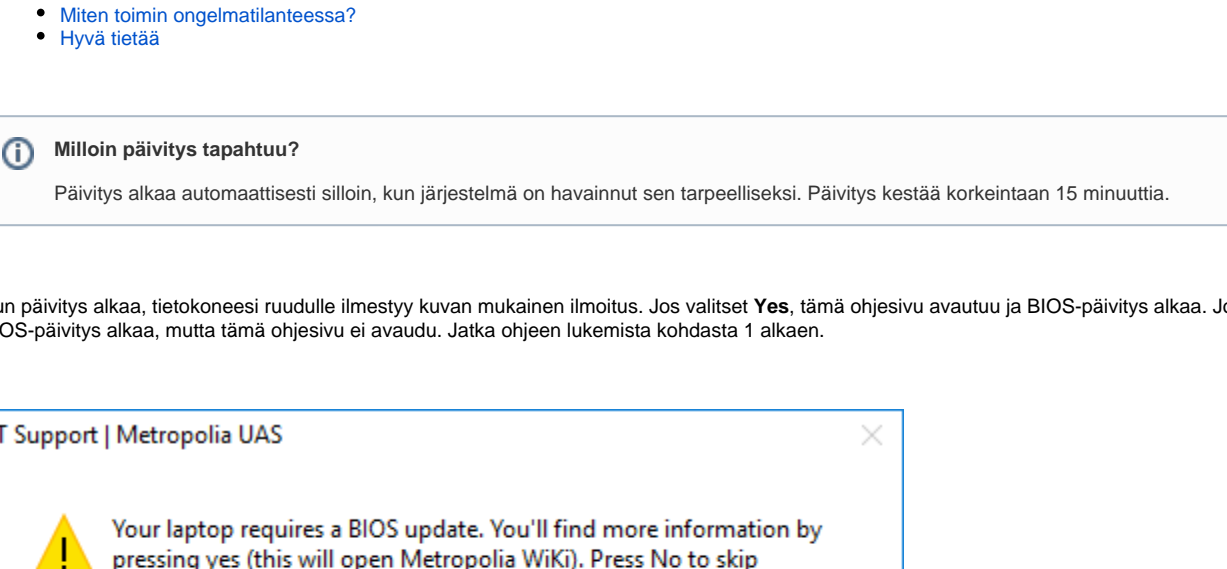

Kun päivitys alkaa, tietokoneesi ruudulle ilmestyy kuvan mukainen ilmoitus. Jos valitset Yes, tämä ohjesivu avautuu ja BIOS-päivitys alkaa. Jos valitset No, BIOS-päivitys alkaa, mutta tämä ohjesivu ei avaudu. Jatka ohjeen lukemista kohdasta 1 alkaen.

| IT Support | Metropolia UAS                                                                                                    | $\times$ |
|------------|----------------------------------------------------------------------------------------------------|----------|
|            | Your laptop requires a BIOS update. You'll find more information by<br>pressing yes (this will open Metropolia WiKi). Press No to skip<br>information. |          |
|            | Yes <u>N</u> o                                                                                                    |          |

1. Jos tietokoneesi ei ole päivityksen alkaessa latauksessa, ilmestyy ruudulle asiaa koskeva muistutus. Varmista, että laturin johto on kunnolla kiinnitetty tietokoneeseesi sekä verkkovirtaan. Klikkaa sitten OK-painiketta.

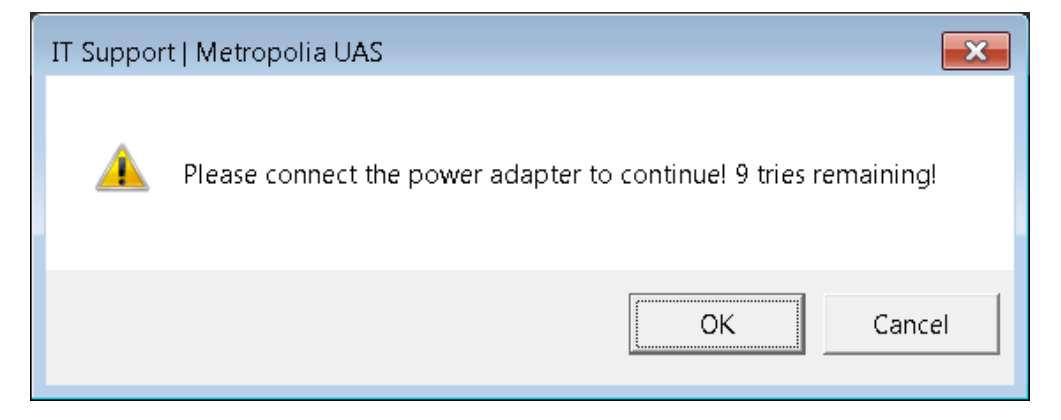

2. Kun olet kytkenyt laturin paikalleen ja klikannut OK, tietokone kiittää sinua laturin kytkemisestä. Vaihtoehto 2: Jos laturi sen sijaan oli jo valmiiksi kytkettynä, tietokoneesi "Succesfully found power adapter."

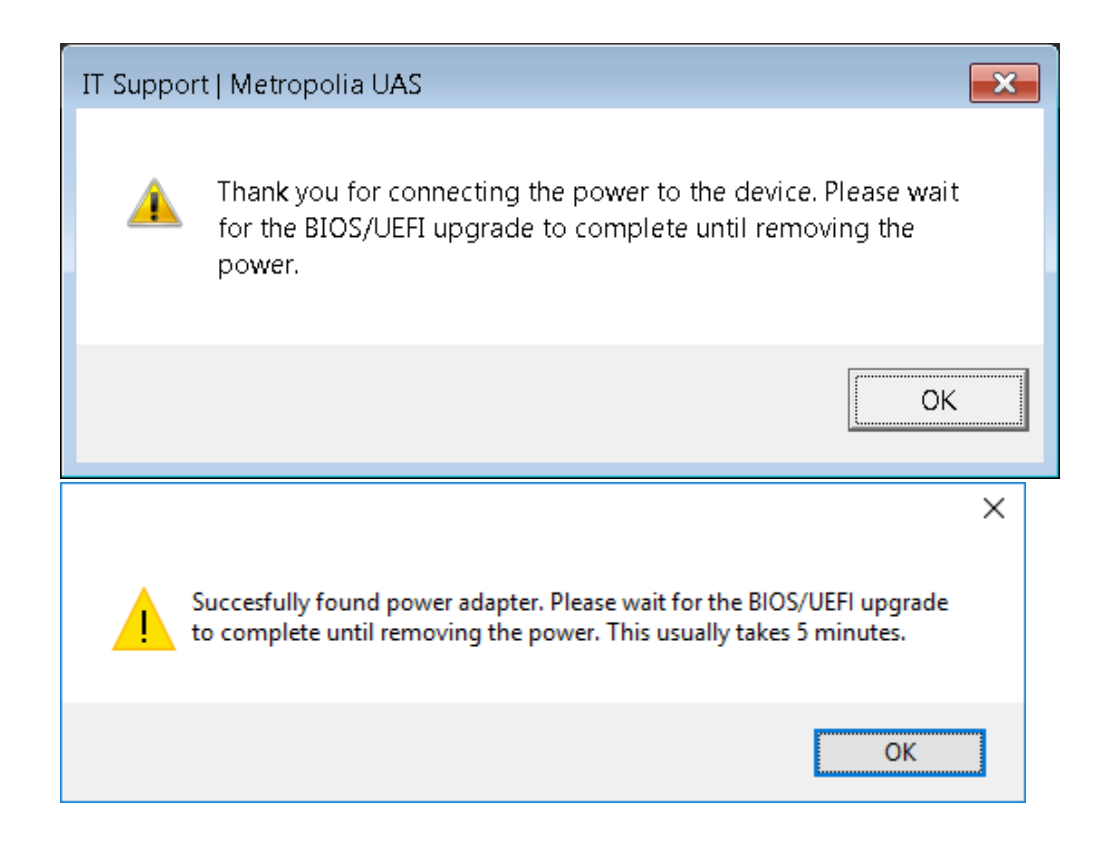

- 3. Tallenna kaikki keskeneräiset työsi, koska tietokone käynnistyy uudelleen. Menetät tallentamattomat työsi.
- 4. Klikkaa OK-painiketta.
- 5. Klikkaa OK-painiketta. Nyt BIOS päivittyy, ja tietokoneesi käynnistyy uudelleen. Jos et halua päivittää BIOSia juuri nyt, klikkaa OK:n sijasta Cancel.

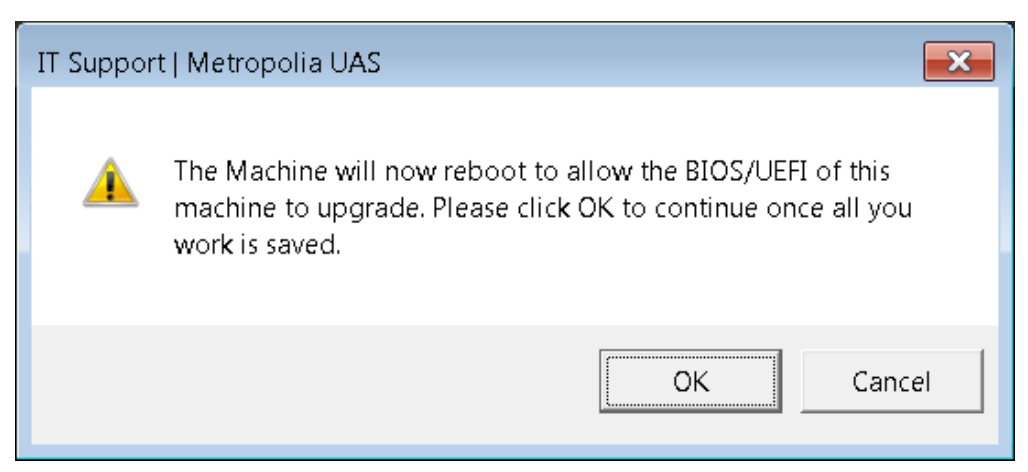

- 6. Odota, kunnes päivitys on suoritettu loppuun. Päivityksen aikana tietokoneesi saattaa käynnistyä muutaman kerran uudelleen ja piipittää.
- 7. Kirjaudu tietokoneellesi ja käynnistä Käynnistä-valikosta löytyvä Software Center -ohjelma.
- 8. Siirry Installation Status -välilehdelle.
- 9. Tarkista, että tekstiä "BIOS Update" sisältävän rivin Status-sarakkeessa lukee Installed.

| 🔮 Software    | Center                    |                  |                |                             |                         | Metropolia UAS              |
|---------------|---------------------------|------------------|----------------|-----------------------------|-------------------------|-----------------------------|
| <u>A</u> va   | ilable Software           | Installation S   | Status         | Ins <u>t</u> alled Software | O <u>p</u> tions        |                             |
| SH <u>O</u> W | Applications              | •                |                |                             | SEARCH                  | P                           |
|               |                           |                  |                | <u>F</u> ind ad             | ditional applications f | rom the Application Catalog |
| NAME          |                           | TYPE             | PUBLISHE       | R AVAILABL                  | E STATUS                |                             |
| 🔹 🕖 HP Eli    | teBook 820 G3 BIOS Update | 1.18 Application | HP             | 21.12.2017                  | Installed               |                             |
|               |                           |                  |                |                             |                         |                             |
| 🅼 нр          | EliteBook 820 G3 B        | IOS Update 1.    | 18             |                             |                         | ~                           |
| OVERVIEW      |                           |                  | REQUIREMEN     | NTS                         | DESCRIPTION             |                             |
| Status:       | Installed                 |                  | Restart requir | ed: Might be require        | d                       |                             |
| Version:      | 1.18                      |                  | Download size  | e: 376 MB                   |                         |                             |
| Date publis   | hed: 21.12.2017           |                  | Estimated tim  | e: 5 minutes                |                         |                             |
| Help docum    | nent: None                |                  | Total compon   | ients: 1                    |                         |                             |
| Date Modifi   | ied: 21.12.2017           |                  |                |                             |                         |                             |
|               |                           |                  |                |                             |                         |                             |
|               |                           |                  |                |                             |                         | UNINSTALL                   |

## Miten toimin ongelmatilanteessa?

Jos sinulle tulee kysyttävää BIOS-päivityksestä tai jos havaitset tietokoneessasi ongelmatilanteen, tee Helpdeskille palvelupyyntö osoitteessa https://hd. metropolia.fi tai lähetä sähköpostia osoitteeseen helpdesk at metropolia.fi

Jos tarvitset apua kiireellisesti, soita Helpdeskin puhelinpalveluun 09 7424 6969.

## Hyvä tietää

• Voit tarkistaa BIOS-päivityksen tilanteen käynnistämällä Software Center -ohjelman ja siirtymällä Installation Status -välilehdelle.

| -        |                             |             |             |                    |               |                                   |                           |
|----------|-----------------------------|-------------|-------------|--------------------|---------------|-----------------------------------|---------------------------|
| P Softwa | re Center                   |             |             |                    |               |                                   |                           |
|          |                             |             |             |                    |               |                                   | Metropolia UAS            |
| Av       | vailable Software           | Installatio | n Status    | Installed Software | Options       |                                   |                           |
| SHOW     | Applications                | Ŧ           |             |                    |               | SEARCH                            | P                         |
| _        |                             |             |             |                    |               | Eind additional applications from | m the Application Catalog |
| NAME     |                             |             | TYPE        | PUBLISHER          | AVAILABLE AFT | STATUS                            |                           |
| 💮 нр в   | EliteBook 820 G3 BIOS Updat | e 1.18      | Application | HP                 | 21.12.2017    | Waiting to install 🙄              |                           |
|          |                             |             |             |                    |               |                                   |                           |
|          |                             |             |             |                    |               |                                   |                           |
|          |                             |             |             |                    |               |                                   |                           |
|          |                             |             |             |                    |               |                                   |                           |
|          |                             |             |             |                    |               |                                   |                           |
|          |                             |             |             |                    |               |                                   |                           |
|          |                             |             |             |                    |               |                                   |                           |
|          |                             |             |             |                    |               |                                   |                           |
|          |                             |             |             |                    |               |                                   |                           |
|          |                             |             |             |                    |               |                                   |                           |
|          |                             |             |             |                    |               |                                   |                           |
|          |                             |             |             |                    |               |                                   | •                         |
| W H      | P EliteBook 820 G3 I        | BIUS Update | 1.18        |                    |               |                                   |                           |
|          |                             |             |             |                    |               |                                   |                           |
|          |                             |             |             |                    |               |                                   |                           |

• BIOS Wikipediassa